# DIGIPRiS

## Manual de uso

Aviso de funcionamiento y de responsable sanitario del establecimiento de servicios de salud (consultorios y ambulancias) COFEPRIS-05-036

> Aviso de modificación o baja al aviso de funcionamiento y/o responsable sanitario del establecimiento de servicios de salud (consultorios y ambulancias) COFEPRIS-05-056

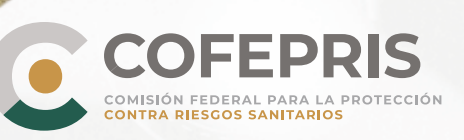

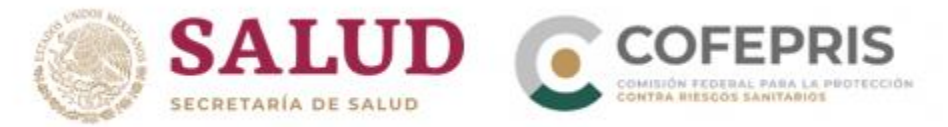

A continuación se enlistan los pasos para el alta del Aviso de funcionamiento y de responsable sanitario del establecimiento de servicios de salud (COFEPRIS-05-036) para consultorios y para ambulancias y el Aviso de modificación o baja al aviso de funcionamiento y/o responsable sanitario del establecimiento de servicios de salud de un consultorio o una ambulancia (COFEPRIS-05-056).

#### Acceso al Sistema

1.- Para entrar a DIGIPRiS ingrese a **https://www.gob.mx/cofepris**, diríjase a la sección "ligas de interés" y de clic en **"Plataforma de trámites autogestivos y electrónicos".** 

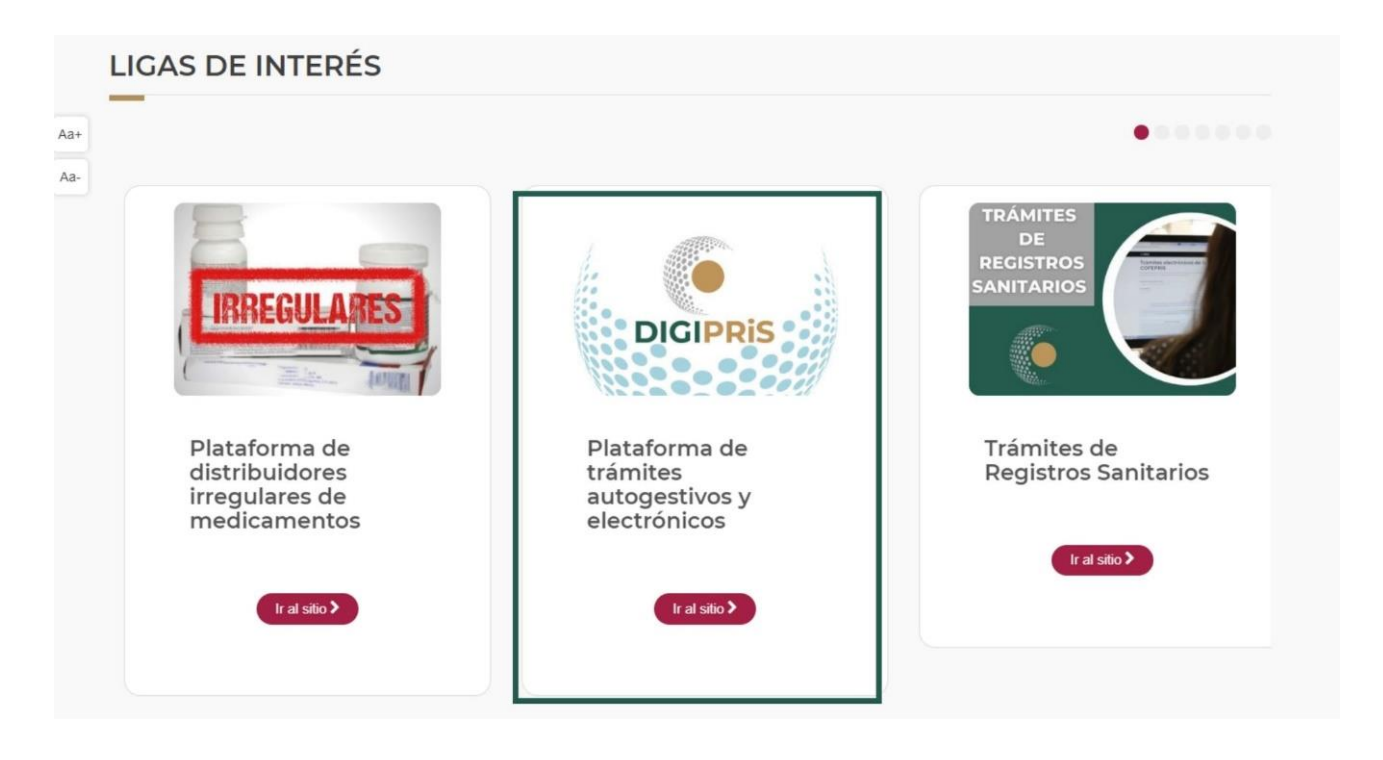

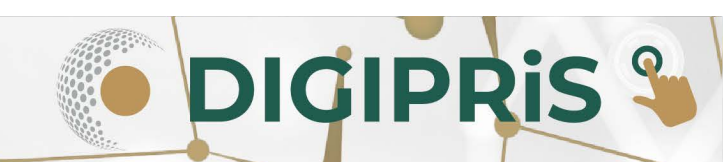

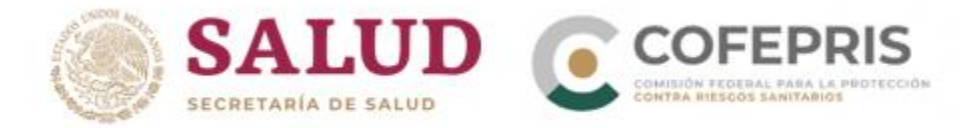

2.- Una vez en el sitio, dará clic en la sección de *"Trámites autogestivos"*, posteriormente en *"Inicio de sesión"*.

\* En caso de no tener usuario, dar clic en "Registrarse" (Manual Registro DIGIPRiS)\*

| Trámites autogestivos<br>Trámites que no requieren cita, ni evaluación por parte de la Cofepris. Los<br>datos registrados por el usuario se validarán dentro de DIGIPRIS, dando | DIGIPRIS: Plataforma de<br>Trámites y Servicios de la<br>COFEPRIS                                                                                                    |
|----------------------------------------------------------------------------------------------------|----------------------------------------------------------------------------------------------------|
| una respuesta inmediata y digital.<br>Es necesario que el usuario esté dado de alta en DIGIPRIS y cuente con la<br>c.firma.                                                     | DIGIPRiS te ofrece la opción de<br>realizar trámites a través de la web<br>—                                                                                                    |
| Accede aqui                                                                                                    | DICIPRIS es la plataforma de la Cofepris que permite realizar trámites y servicios de<br>forma más ágil, basándose en las mejores prácticas regulatorias.<br>Con DICIPRIS, nos dirigimos hacia.                                                                                                    |
| Conoce los manuales DICIPRIS     Preguntas frecuentes                                                                                                    | <ul> <li>Una mayor eficiencia en la gestión de los trámites, lo que reduce la carga<br/>administrativa de la ciudadanía.</li> <li>Una transformación profunda al interior de la Cofepria, en términos de<br/>modernización administrativa y sustemabilidad, con el fin de convertinos en una<br/>institución 1000: Bier de apaqu.</li> <li>El ejercicio efectivo de la transpisencia, la rendición de cuentas y el combate a la<br/>corrupción, al guerantar la trazabilidad de cada uno de los traimites.</li> </ul> |
| Trámites electrónicos                                                                                                    | ¿Quiénes pueden usar la plataforma?                                                                                                    |
| Trámites realizados vía nortal de internet que nueden tener una                                                                                                    | La digitalización refrenda nuestro compromiso como agencia de regulación<br>sanitaria innovadora, que protege la salud de las personas en nuestro país. De esta<br>forma, se optimiza y garantiza la confianza, certeza y seguridad en nuestros<br>trámites y servicios.                                                                                                    |
|                                                                                                    | Por ello, a través de DICIPRIS se busca que personas físicas y morales puedan<br>ingresar de forma digital sus trámites, desde la comodidad de su hogar, negocio u<br>oficina las 24 horas del día, los 365 días del año                                                                                                    |
|                                                                                                    | Registrate o inicia sesión para utilizar DIGIPRIS y realizar tus trámites y servicios en<br>línea.                                                                                                    |
|                                                                                                    | Inicia sesión Registrate                                                                                                    |

3.- Para iniciar sesión, se deberán ingresar los datos de la e-firma (Certificado.cer) con la que se registró previamente, dar clic en *"Validar datos"*, visualice que los datos vinculados a la e-firma sean correctos y de clic en *"Continuar"*.

| Inicio de sesión                                                                | DIGIPRIS: Plataforma de Tràmites y Servicios de la COFEPRIS                          |
|---------------------------------------------------------------------------------|--------------------------------------------------------------------------------------|
| ngresa los siguientes datos para acceder a tu cuenta:<br>Certificado (cerlí*: 0 |                                                                                      |
| Buscar                                                                          | Listo. tus datos son correctos                                                       |
| Jave privada (.key)(*): •                                                       | <b>RFC:</b> ZU19202000L <del>1</del><br>ZAPATERIA URTADO ÑERI SA DE CV               |
| Contraseña de clave privada("): 🛛                                               | Antes de acceder a DIGIPRiS, selecciona la empresa con la que requieras<br>trabajar: |
| Campos obligatorios                                                             | Conti                                                                                |

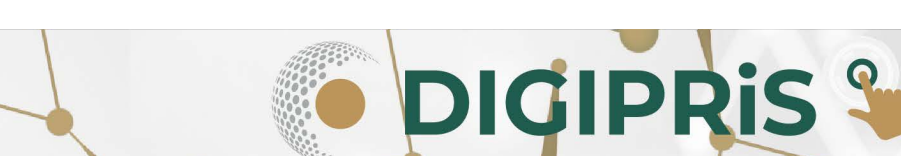

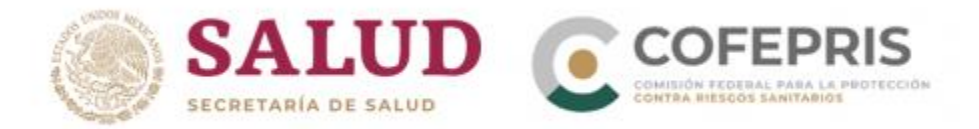

4.- Seleccione la persona física/moral con la que se va a realizar el trámite.

|   | Persona(s) fisica(s)/moral(es)                                                    | vites | Estableci |
|---|-----------------------------------------------------------------------------------|-------|-----------|
|   | Selecciona la persona física/moral con la que requieras<br>trabajar:              |       |           |
|   | JIMENEZ ESTRADA SALAS A A<br>RFC: JES900109Q90<br>Ubicación: Guanajuato, Irapuato |       |           |
| ľ |                                                                                   |       |           |
|   |                                                                                   |       |           |
|   | Cancelar Aceptar                                                                  |       |           |

5.- En la página principal de su sesión, desplácese a la parte inferior de la ventana, a la sección de Funcionalidades de la plataforma y en **Catálogo de trámites** de clic en "Ver trámites".

| uncional | idades de la plataforma                                                         |                                                                                                    |
|----------|---------------------------------------------------------------------------------|----------------------------------------------------------------------------------------------------|
| Ē        | Catálogo de trámites<br>Trámites para alta, modificación, suspensión y<br>baja. | ¡Consulta tus establecimientos!<br>Consulta información de todos tus<br>establecimientos registrados |
|          | Ver tr treetes                                                                  | Consultar                                                                                            |

\*Si se va a realizar el alta del Aviso de funcionamiento y de responsable sanitario del establecimiento de servicios de salud, continuar con el <u>numeral 6</u>.

\*\*Si se va a realizar el alta del Aviso de funcionamiento y de responsable sanitario del establecimiento de servicios de ambulancia, continuar con el <u>numeral 16</u>.

\*\*\*Si se va a realizar un Aviso de modificación o baja al aviso de funcionamiento y/o responsable sanitario del establecimiento de servicios de salud, pasa al <u>numeral 23.</u>

DIGIPRIS §

m

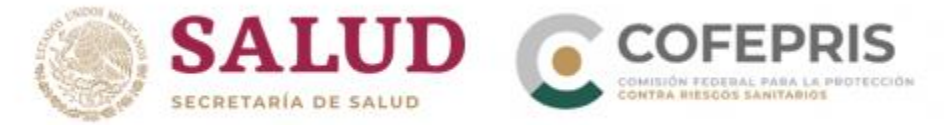

\*\*\*\*Si se va a realizar un Aviso de modificación o baja al aviso de funcionamiento y de responsable sanitario del establecimiento de servicios de ambulancia, continuar con el <u>numeral 32</u>.

### Aviso de funcionamiento y de responsable sanitario del establecimiento de servicios de salud

6.- En el catálogo de trámites se va a seleccionar "Servicio de Salud" y posteriormente Aviso de funcionamiento y de responsable sanitario del establecimiento de servicios de salud.

| Catálogo de ti<br>—   | ámites 📄 Mis trámites                                                                        |
|-----------------------|----------------------------------------------------------------------------------------------|
| Clase de trámite:     | Avisos ~                                                                                     |
| Avisos                | 1 Avisos                                                                                     |
| Insumos para la salud | Aviso de funcionamiento y de responsable sanitario del establecimiento de servicios de salud |
| Servicio de salud     |                                                                                              |
| Productos y servicios |                                                                                              |
| Salud ambiental       |                                                                                              |

7.- Para dar inicio al trámite, en la parte superior de la página, se va a seleccionar donde indica **Alta** y se dará clic en *"Iniciar trámite"*.

| salud                                                                                | miento y de responsable                                           | sanitario del establecimiento de servicios ( | je |
|--------------------------------------------------------------------------------------|-------------------------------------------------------------------|----------------------------------------------|----|
|                                                                                      |                                                                   |                                              |    |
|                                                                                      | Alta                                                              | Modificación, Suspensión o Baja              |    |
| anitano dei establecimi                                                              | tablecimiento. Este aviso se ingre                                | esa siempre y cuando la empresa con          |    |
| ambulancia asociada al es<br>establecimiento de atenc<br>profesionales con título re | ión médica no practique actos qu<br>gistrado por las autoridades. | ururgicos u obstetricos. Deberan ser         |    |

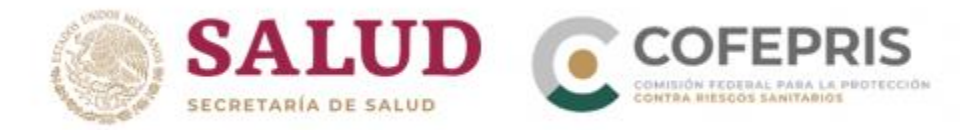

#### Consultorios

8.- Para iniciar el trámite es necesario proporcionar información sobre el propietario, establecimiento, responsable sanitario y producto o servicio.

En la sección de **Propietario**, verifique que los datos generales de la persona moral/física, representante legal y domicilio fiscal, sean correctos, de serlo, se dará clic en *"Guardar y continuar"*.

| Propietario           | Propietario                                                                 |
|-----------------------|-----------------------------------------------------------------------------|
| Establecimiento       | Datos generales                                                             |
| Responsable sanitario |                                                                             |
| Producto o servício   | Persona moral:                                                              |
| Ambulancia            | Denominación o razón Social: JIMENEZ ESTRADA SALAS A A<br>RFC: JES900109090 |
| Protesta de verdad    |                                                                             |
| Firmar trámite        | Representante legal:                                                        |
|                       | J<br>Nombre completo: oscar kalaha h<br>RFC: KAHO641101B39                  |
|                       | CURP: KAHO641101HNTLKS06                                                    |
|                       | Teléfono: 55555555555555555555555555555555555                               |

9.- En la pestaña relacionada al **Establecimiento** se deberá ingresar:

9.1.- Datos generales; nombre y domicilio del establecimiento.

**Nota:** Si al capturar el "Nombre del establecimiento" le aparece la leyenda "Este nombre ya está registrado intente con otro", lo más probable es que ya tenga un establecimiento registrado con ese mismo nombre y podrá encontrarlo al dar clic en el botón "*Seleccionar*" uno de sus establecimientos.

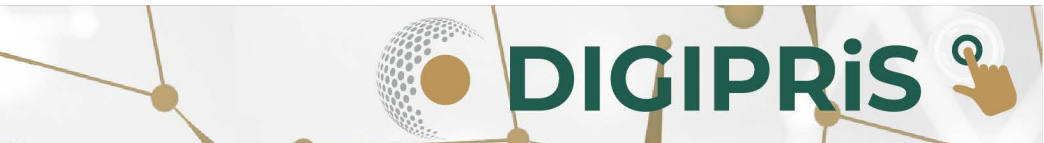

S

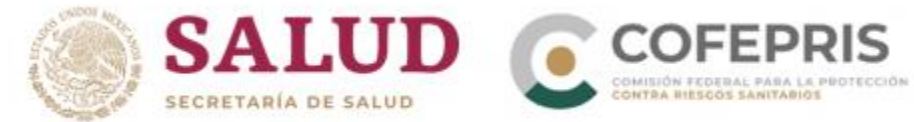

Aviso de funcionamiento y de responsable sanitario del establecimiento de

servicios de salud

Homoclave: COFEPRIS-05-036

| Propietario 🥥         | Establecimi     | ento                |                          |                        |  |
|-----------------------|-----------------|---------------------|--------------------------|------------------------|--|
| Establecimiento       | Paso 1<br>Datos | Paso 2<br>Actividad | Paso 3<br>Representantes | Paso 4<br>Vista previa |  |
| Responsable sanitario |                 |                     |                          |                        |  |
| Producto o servicio   |                 |                     |                          |                        |  |
| Ambulancia            | س               | Puede sele          | eccionar uno de sus e    | stablecimientos        |  |
| Protesta de verdad    | ÎŬŬ             | Seleccio            | onar                     |                        |  |
| Firmar trámite        |                 |                     |                          |                        |  |

**ATENCIÓN:** "DIGIPRIS no permite cambios en datos de establecimiento nombre o razón social y, dirección en DIGIPRIS, asegúrese de cargar los datos correctamente ya que si requiere modificar esta información tendrá que dar baja el establecimiento y dar de alta otro Aviso de Funcionamiento con los datos correctos".

9.2.- Seleccionar el sector al que se pertenece y una de las claves SCIAN así como la fecha de inicio de operaciones y el horario de atención. Al concluir deberá dar clic en *"Guardar y continuar"*, después se ingresarán los datos del representante legal y persona autorizada, así como poder notarial o acta constitutiva señalando que alcance tiene, al concluir seleccione *"Guardar y continuar"*.

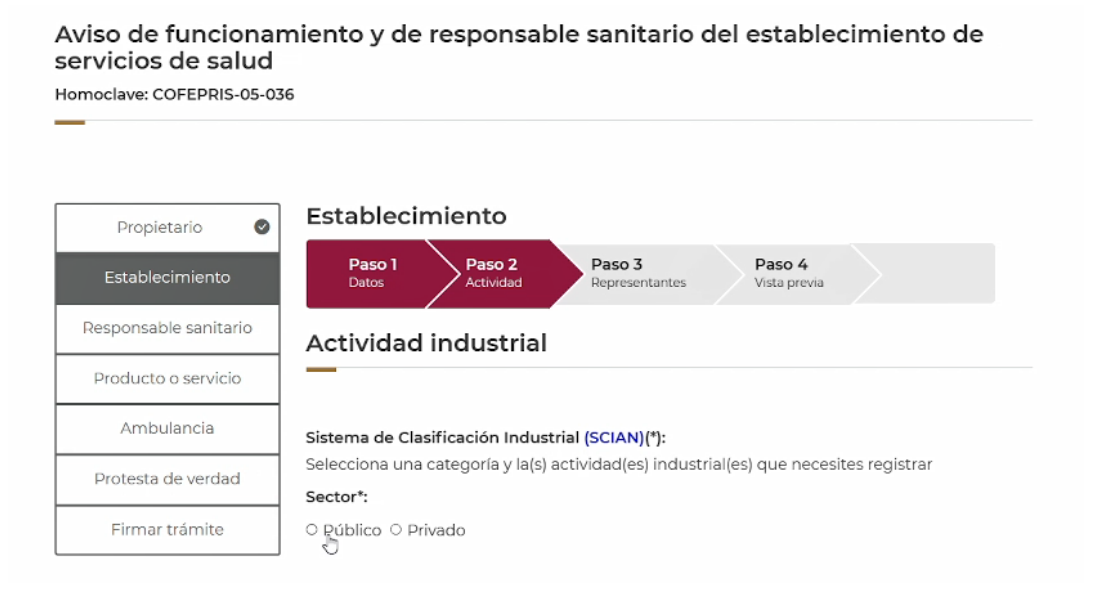

DIGIPRIS S

9

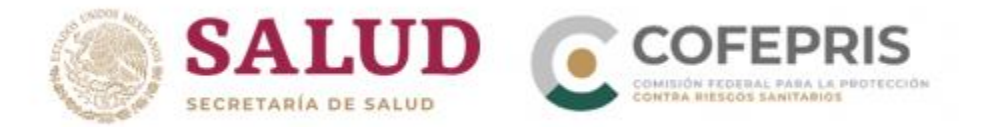

9.3.- Al finalizar de ingresar la información que se requiere del establecimiento, podrá verificar que sean correctos en la vista previa y en caso de ser correctos, de clic en "*Continuar*" y después en "*Confirmar*" para pasar a la siguiente pestaña.

| Propietario 🛛 🖉       | Estableci       | miento              |                          |                        |        |
|-----------------------|-----------------|---------------------|--------------------------|------------------------|--------|
| Establecimiento       | Paso 1<br>Datos | Paso 2<br>Actividad | Paso 3<br>Representantes | Paso 4<br>Vista previa |        |
| Responsable sanitario | Vista pre       | via                 |                          |                        |        |
| Producto o servicio   |                 |                     |                          |                        |        |
| Ambulancia            | -               |                     |                          |                        |        |
| Protesta de verdad    | Datos ge        | nerales             |                          |                        | Modifi |
|                       |                 |                     |                          |                        |        |

10.- En la siguiente pestaña, ingrese la información correspondiente del Responsable Sanitario, sus datos generales, así como su perfil profesional y número de cédula profesional y su jornada laboral y al concluir se dará clic en "*Guardar y continuar*".

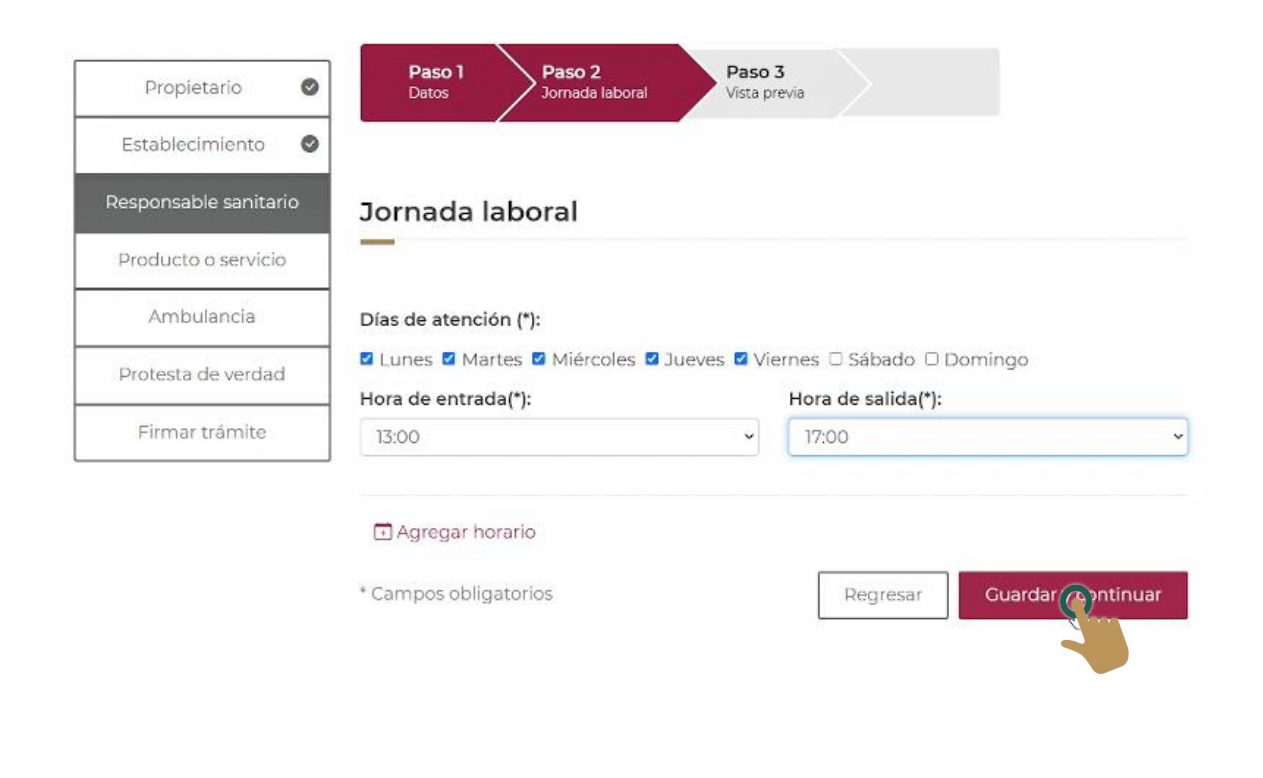

DIGIPRIS %

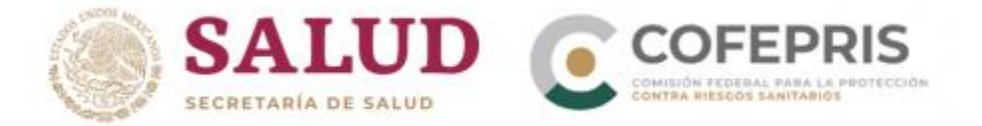

10.1.- Al concluir de ingresar la información del responsable sanitario, se visualizará una vista previa, con la opción de modificarla, o en su caso proseguir dando clic en *"Continuar"* y posteriormente en *"Guardar y continuar"* para pasar a la siguiente pestaña.

| rvicios de salu        | d<br>-036                                              |
|------------------------|--------------------------------------------------------|
|                        |                                                        |
| Propietario            | Responsable sanitario                                  |
| Establecimiento        | Paso 1<br>Datos Paso 2<br>Jornada laboral Vista previa |
| esponsable sanitario ( | ¡Muy bien!                                             |
| Producto o servicio    | Has completado los datos del responsable sanitario     |
| Ambulancia             | Continúa con los datos del producto o servicio         |
| Protesta de verdad     | Guardar y continuar                                    |
| Firmar trámite         | -                                                      |

11.- Si seleccionó "Consultorio de atención médica especializada", indique el tipo de especialidad del Servicio de salud que se trata, y al concluir, se dará clic en "*Guardar*".

|                      |     | Producto o servicio                                                                   |
|----------------------|-----|---------------------------------------------------------------------------------------|
| Propietario          | 0   | Servicio de salud                                                                     |
| Establecimiento      | ۲   | Consultorios de medicina especializada del sector privado SCIAN: 621113               |
| Responsable sanitari | • 🛛 | Debes seleccionar cuando menos un producto o servicio(*):                             |
| Producto o servicio  | )   | Servicios Salud                                                                       |
| Ambulancia           |     | Proceso: Servicios de atención médica que no realizan actos quirúrgicos u obstétricos |
| Protesta de verdac   | ł   | o consultorios                                                                        |
| Firmar trámite       |     | Selecciona Grupo(*):<br>© Consultorio de atención médica especializada                |
|                      |     | Especialidad de Servicios de Salud<br>Dermatología                                    |
|                      |     | Cancelar Gut ar                                                                       |

\*Al tratarse de un consultorio de atención médica especializada, la pestaña de **Ambulancia**, no se tendrá activa para el registro de información.

DIGIPRIS S

DC

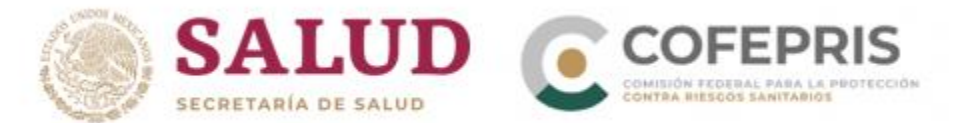

12.- En la pestaña "**Protesta de verdad**", después de leer la declaración, y si se está de acuerdo, dar clic en "*Acepto protesta de decir verdad*", así mismo se deberá señalar si se está de acuerdo o no en que los datos sean públicos, y si se desea recibir notificación a través de medios electrónicos, para finalizar seleccioné "*Guardar y continuar*".

| Propietario         | Protesta de decir verdad                                                                                                    |
|---------------------|----------------------------------------------------------------------------------------------------|
| Establecimiento     | Declaro bajo protesta decir verdad que cumplo con los requisitos y normatividad aplicable, sin que me eximan de que la autoridad sanitaria verifique su cumplimiento,                                                              |
| Producto o servicio | esto sin perjuicio de las sanciones en que puedo incurrir por falsedad de declaraciones dadas a una autoridad.                                                                                                    |
| Protesta de verdad  | Los datos declarados en este formato serán utilizados en los trámites que la empresa requiera posteriormente.                                                                                                    |
| Firmar trámite      | Acepto protesta de decir verdad(*)                                                                                                    |
|                     | Los datos o anexos pueden contener información confidencial,<br>¿Está de acuerdo en hacerlos públicos?(*):                                                                                                    |
|                     | Los datos o anexos pueden contener información confidencial,<br>¿Está de acuerdo en hacerlos públicos?(*):                                                                                                    |
|                     | Los datos o anexos pueden contener información confidencial,<br>¿Está de acuerdo en hacerlos públicos?(*):<br>O Sí ® No                                                                                                    |
|                     | Los datos o anexos pueden contener información confidencial,<br>¿Está de acuerdo en hacerlos públicos?(*):<br>O Sí  No Es voluntad de mi representada que se notifique la presente solicitud a través de medic<br>electrónicos.(*) |

13.- Para concluir se solicitará que el responsable sanitario y el representante legal o propietario, firmen el trámite con certificado de la e.firma, se dará clic en "*Entendido*" para poder continuar a la firma.

| Propietario           | 0 | ¡Muy bien!<br>Los datos del trámite han sido registrados.                                                                                |                    |
|-----------------------|---|----------------------------------------------------------------------------------------------------|--------------------|
| Establecimiento       | Ø | Para concluir el trámite, es necesario que, en primer lugar, el <b>Responsable s</b>                                                     | anitario firme con |
| Responsable sanitario | 0 | su certificado de e firma y posteriormente el Propietario o Representante L                                                              | egal               |
| Producto o servicio   | 0 | Enviaremos un correo electrónico al Responsable sanitario asi como al Propi<br>Representante legal con la solicitud de firma de trámite. | etario o           |
| Ambulancia            | 0 |                                                                                                    |                    |
| Protesta de verdad    | • | Firmantes de este trámite                                                                                                    | Firma              |
| Firmar trámite        |   | Responsable sanitario del establecimiento: Oscar Kalaha Haaz                                                                             | pendiente          |
| ·                     |   | Representante legal: María Guadalupe Ramos Reyes Ramos Reyes                                                                             | pendiente          |

Puedes seguir realizando trámites.

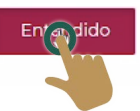

DIGIPRIS §

σ

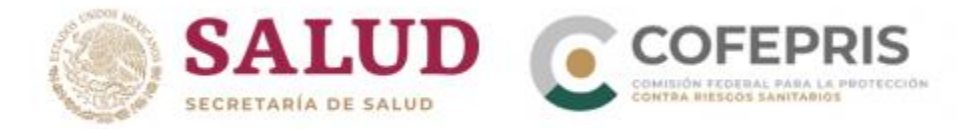

14.- Para concluir el trámite, en la última pestaña **Firmar trámite,** tanto el Responsable Sanitario como el Propietario o Representante Legal, firmarán el trámite con su certificado de e.firma. Primero recibirá un correo electrónico el responsable sanitario para firmar el trámite, una vez que se firme por parte de éste, le llegará un correo al representante legal para la firma y finalización del trámite.

|                         |                                                                                                    | Busca            |
|-------------------------|----------------------------------------------------------------------------------------------------|------------------|
| Propietario 🛛 🚱         | Claveprivada_FIEL_KAHO641101B39_20190528_162855.key                                                                 | Dusca            |
| -                       | Contraseña de clave privada(*): 🛛                                                                                   |                  |
| Establecimiento 🛛 🛇     | Escribe tu contraseña                                                                                               |                  |
| esponsable sanitario 🥥  |                                                                                                    |                  |
| Producto o servicio 🛛 🖉 | * Campos obligatorios                                                                                               | Validar dato     |
| Ambulancia 📀            | Firma del propietario o representante legal                                                                         |                  |
| Protesta de verdad 🛛 🔗  | Por favor, introduzca su <b>certificado de e.firma</b> , compuesto por dos archiv<br>Serán validados por el sistema | os: .cer y .key. |
| Firmar trámite          | Certificado (.cer)(*): 😡                                                                                            |                  |
|                         | hehf7712015z2.cer                                                                                                   | Busca            |
|                         | Llave privada (.key)(*): 🛛                                                                                          |                  |
|                         | Claveprivada_FIEL_HEHF7712015Z2_20181213_152003.key                                                                 | Busca            |
|                         | Contraseña de clave privada(*): 🛛                                                                                   |                  |
|                         |                                                                                                    |                  |
|                         | * Campos obligatorios Canc                                                                                          | celar            |
|                         |                                                                                                    |                  |

15.- Al concluir de ingresar los certificados e.firma solicitados, de clic en *"Firmar"* y se notificará que el trámite ha quedado registrado. El acuse de aviso llegará por correo electrónico y a su vez podrá descargarlo dando clic en *"Descargar aviso"*. Para concluir seleccionar *"Finalizar"*.

Aviso de funcionamiento y de responsable sanitario del establecimiento de servicios de salud

| ¡Muy bien, has firmado tu trámite!<br>—                                                                                                    |        |
|----------------------------------------------------------------------------------------------------|--------|
| El trámite ha sido registrado con el número de ingreso <b>2209015036X00003</b> , Aviso de<br>funcionamiento y de responsable sanitario del establecimiento de servicios de salud. |        |
| Aviso de funcionamiento y de responsable sanitario del establecimiento de servicios de salud COFEPRIS-05-036                                                                      |        |
| Te enviaremos un correo electrónico con el acuse de aviso.                                                                                                    |        |
| Descargar acuse                                                                                                    |        |
| Finalizar                                                                                                    |        |
|                                                                                                    | GIPRIS |

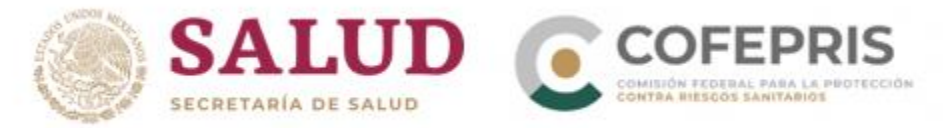

#### Alta de Ambulancias

16.- Para iniciar el trámite es necesario proporcionar información sobre el propietario, establecimiento, responsable sanitario y producto o servicio.

En la sección de **Propietario**, verifique que los datos generales de la persona moral/física, representante legal y domicilio fiscal, sean correctos, de serlo, se dará clic en "*Guardar y continuar*"

| Propietario           | Propietario                                                                                                    |
|-----------------------|----------------------------------------------------------------------------------------------------|
| Establecimiento       | Datos generales                                                                                                    |
| Responsable sanitario |                                                                                                    |
| Producto o servicio   | Persona moral:                                                                                                    |
| Ambulancia            | Denominación o razón Social: JIMENEZ ESTRADA SALAS A A<br>RFC: JES900109Q90                                                      |
| Protesta de verdad    |                                                                                                    |
| Firmar trámite        | Representante legal:                                                                                                    |
|                       | J<br>Nombre completo: oscar kalaha h<br>RFC: KAHO641101B39<br>CURP: KAHO641101HNTLK506<br>Teléfono: 5555555555<br>Extensión: 999 |

17.- En la pestaña relacionada al **Establecimiento** se deberá ingresar:

17.1 Datos generales; nombre y domicilio del establecimiento.

**Nota:** Si al capturar el "Nombre del establecimiento" aparece la leyenda "Este nombre ya está registrado intenta con otro", lo probable es que ya se tenga un establecimiento registrado con ese mismo nombre y podrá encontrarlo al dar clic en el botón "Seleccionar" uno de sus establecimientos.

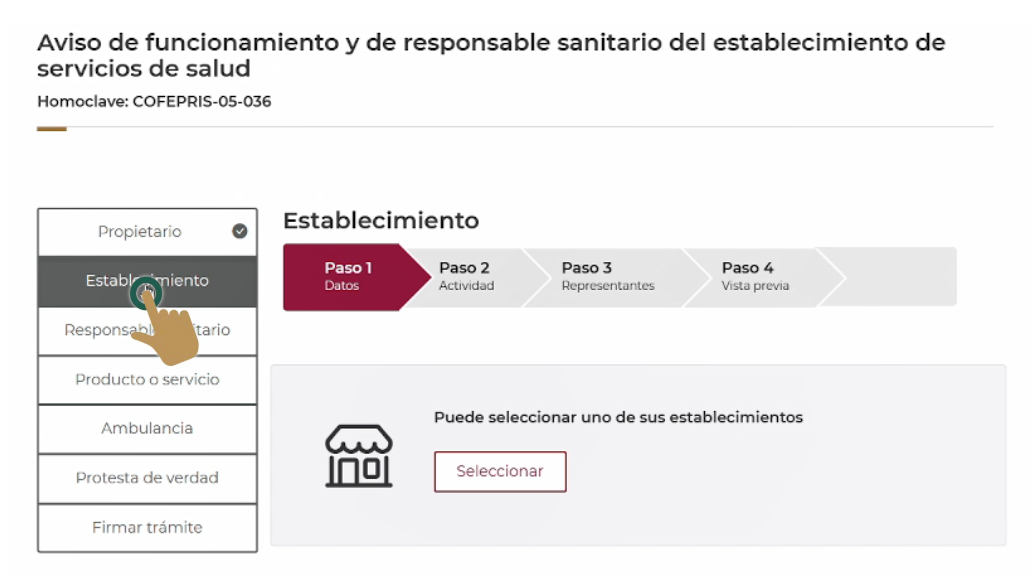

DIGIPRIS §

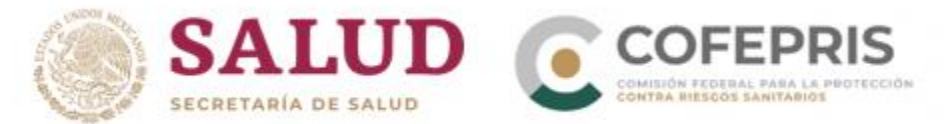

17.2.- Cuando se tenga que ingresar las claves SCIAN, en la sección del establecimiento, se seleccionará **servicio de ambulancias SCIAN: 621910,** continuaremos ingresando el inicio de operaciones y su horario de atención y dar clic en "*Guardar y continuar*".

\*Si se requiere se puede agregar un horario extra.

| Responsable sanitario | Actividad industrial                                                                                                    |
|-----------------------|----------------------------------------------------------------------------------------------------|
| Producto o servicio   |                                                                                                    |
| Ambulancia            | –<br>Sistema de Clasificación Industrial (SCIAN)(*):                                                                                               |
| Protesta de verdad    | Selecciona una categoría y la(s) actividad(es) industrial(es) que necesites registrar<br>Sector*:                                                  |
| Firmar trámite        | ○ Público ⊛ Privado                                                                                                    |
|                       | Consultorios de psicología del sector privado SCIAN: 621331                                                                                        |
|                       | Consultorios del sector privado de audiología y de terapia ocupacional, física y del lenguaj<br>SCIAN: 621341                                      |
|                       | Consultorios de nutriólogos y dietistas del sector privado SCIAN: 621391                                                                           |
|                       | Otros consultorios del sector privado para el cuidado de la salud SCIAN: 621398                                                                    |
|                       | Centros de planificación familiar del sector privado SCIAN: 621411                                                                                 |
|                       | <ul> <li>Centros del sector privado de atención médica externa para enfermos mentales y adictos<br/>SCIAN: 621421</li> </ul>                       |
|                       | Laboratorios médicos y de diagnóstico del sector privado SCIAN: 621511                                                                             |
|                       | Servicios de ambulancias SCIAN: 621910                                                                                                    |
|                       | Residencias del sector privado con cuidados de enfermeras para enfermos convalecientes<br>en rehabilitación, incurables y terminales SCIAN: 623111 |

17.3 Después se ingresarán los datos del representante legal y persona autorizada, así como poder notarial o acta constitutiva señalando que alcance tiene, al concluir de ingresar la información se dará clic en "*Guardar*".

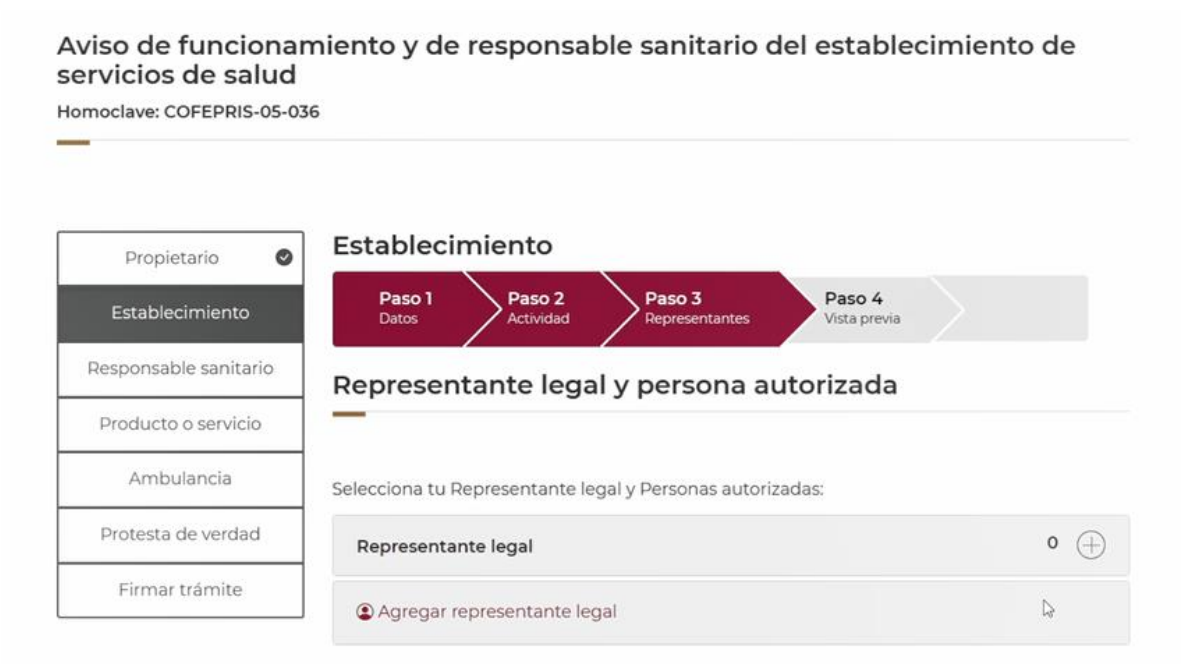

DIGIPRIS

12

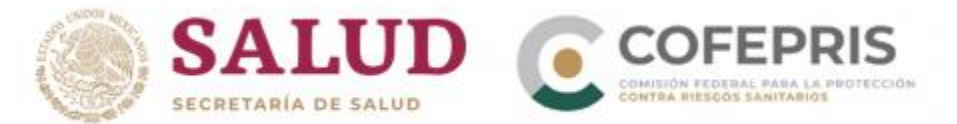

17.4 Para concluir la información del establecimiento, en la vista previa de la información que se ingresó se podrá modificar. Después de revisarla o modificar lo necesario, se dará clic en "*continuar*" y después en "*Confirmar*".

| Propietario 🛛 🛇       | Establecimiento                             |                                               |           |
|-----------------------|---------------------------------------------|-----------------------------------------------|-----------|
| Establecimiento       | Paso 1<br>Datos Paso 2<br>Actividad P       | aso 3<br>epresentantes Paso 4<br>Vista previa |           |
| Responsable sanitario | Vista previa                                |                                               |           |
| Producto o servicio   |                                             |                                               |           |
| Ambulancia            |                                             |                                               |           |
| Protesta de verdad    | Datos generales                             |                                               | Modificar |
| Firmar trámite        |                                             |                                               |           |
|                       | Nombre del establecimiento(*):<br>Prueba 36 |                                               |           |
|                       | Teléfono(*): 5555555530                     | Extensión: 11                                 |           |

\*Al tratarse de servicio de ambulancias, la plataforma le redirigira a la sección de "Ambulancia".

18.- En la sección de **Ambulancia** se ingresarán datos de la ambulancia como:

- Tipo de servicio
- Tipo de ambulancia
- Los datos del vehículo
- Lugar donde se estacionará la ambulancia

Al concluir se dará clic en "Guardar y continuar".

|                         | Datos de ambulancia                             | Responsable     | Vista previa        |  |
|-------------------------|-------------------------------------------------|-----------------|---------------------|--|
| Producto o servicio 🛛 🖉 |                                                 |                 |                     |  |
| Ambulancia              | Datos de ambulanc                               | la              |                     |  |
| Protesta de verdad      | Tipe de convisie/#):                            |                 |                     |  |
| Firmar trámite          | <ul> <li>Cuidados intensivos O Urger</li> </ul> | ncia 🖲 Traslado |                     |  |
|                         | <br>Tipo de ambulancia(*):                      |                 |                     |  |
|                         | ○ Aérea ○ Marítima . Terresti                   | re              |                     |  |
|                         | Datos del vehículo:                             |                 |                     |  |
|                         | Marca(*):                                       | D∂              | Modelo(*):          |  |
|                         | Ford                                            |                 | Transit-Paramed     |  |
|                         | Número de placas:                               |                 | Número de motor(*): |  |
|                         | 154B-1234                                       |                 | 52WVC10338          |  |

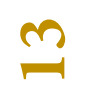

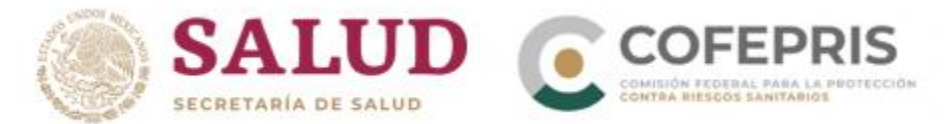

**Nota:** Si ya se había realizado un trámite de esta modalidad y clave SCIAN, cuando se realice un nuevo trámite con el mismo establecimiento, se tendrá ya el registro de las ambulancias que se han registrado.

| Ambulancia         | Ambulancia(s) regi            | istrada(s | 5)                          |                      |
|--------------------|-------------------------------|-----------|-----------------------------|----------------------|
| Protesta de verdad |                               |           |                             |                      |
| Firmar trámite     | - Ambulancia                  |           |                             | Responsabl           |
|                    | PRUEB134                      |           |                             | Xavier Caceres Cisca |
|                    | Tipo de servicio:             |           |                             |                      |
|                    | Tipo de ambulancia:           |           |                             |                      |
|                    | Datos del vehículo:           |           |                             |                      |
|                    | Marca:<br>Nissan              | 4         | Modelo:<br>Siena            |                      |
|                    | Número de placas:<br>PRUEB134 |           | Número de motor:<br>DSD4556 |                      |
|                    | Estacionamiento de la am      | bulancia: |                             |                      |
|                    | DDI JEDIZE                    |           |                             | Xavier Caceres Cisca |

18.1- Continuar con los responsables sanitarios de la ambulancia ingresando sus datos generales, su perfil profesional, su jornada laboral y al concluir se dará clic en "*Guardar y continuar*".

| Responsable sanitario de an           | nbulancia                                                                                                    |
|---------------------------------------|----------------------------------------------------------------------------------------------------|
|                                       |                                                                                                    |
| Es necesario que asignes un responsal | ole de ambulancia.                                                                                                    |
|                                       |                                                                                                    |
| Datos generales                       |                                                                                                    |
|                                       |                                                                                                    |
| Nombre(s)(*):                         |                                                                                                    |
| Ingresa tu nombre                     |                                                                                                    |
| Primer Apellido(*):                   | Segundo Apellido:                                                                                                    |
| Ingresa tu primer apellido            | Ingresa tu segundo apellido                                                                                                    |
| RFC(*):                               |                                                                                                    |
| CACX7605101P8                         |                                                                                                    |
|                                       |                                                                                                    |
| CURP(*):                              |                                                                                                    |
|                                       | Es necesario que asignes un responsal Datos generales Nombre(s)(*): Ingresa tu nombre Primer Apellido(*): Ingresa tu primer apellido RFC(*): |

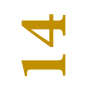

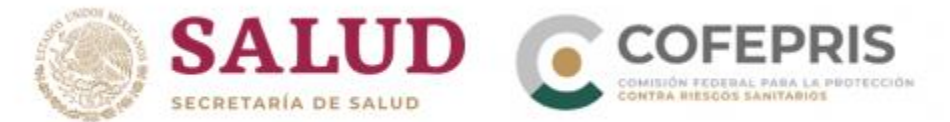

1

18.2.- Cuando se termine de ingresar la información solicitada revise en la vista previa de la misma, que le permite modificar si fuese necesario, al término se dará clic en "*Confirmar*" y después en "*Guardar y continuar*".

| Responsable sanitario   | Paso 1<br>Datos de ambulancia                                     | so 2<br>ponsable Vista previa                                  |
|-------------------------|-------------------------------------------------------------------|----------------------------------------------------------------|
| Producto o servicio 🛛 🖉 | Victa provia                                                      |                                                                |
| Ambulancia              |                                                                   |                                                                |
| Protesta de verdad      | Datos de ambulancia:                                              |                                                                |
| Firmar trámite          | Tipo de servicio: Urgencia                                        |                                                                |
|                         | Tipo de ambulancia: Terrestre                                     |                                                                |
|                         | Datos del vehículo:                                               |                                                                |
|                         | Marca:<br>Nissan                                                  | Modelo:<br>Siena                                               |
|                         | Número de placas:<br>PRUEB134                                     | Número de motor:<br>DSD4556                                    |
|                         | Estacionamiento de la ambula<br>Calle Oklahoma, No. 15, Ajuilco , | I <b>ncia:</b><br>Benito Juárez, C.P. 03810, Ciudad de México. |
|                         | Vialidades: Entre Calle Filadelfi<br>Referencia: Planta numero 3  | a, Calle Dakota y NA                                           |
|                         |                                                                   | 📌 Modificar                                                    |

19.- Continuar con la pestaña **Protesta de verdad,** el cual, si después de leerlo se está de acuerdo, dar clic en "*Acepto protesta de decir verdad*", al igual indicar si se desa que los datos anexos sean públicos y si se desea que al representante se le notifique por medios electrónicos. Al concluir dar clic en "*Guardar y continuar*".

| Establecimiento 🛛 🕑     | Declaro bajo protesta decir verdad que cumplo con los requisitos y normatividad<br>aplicable, sin que me eximan de que la autoridad sanitaria verifique su cumplimiento,<br>esto sin perjuicio de las sanciones en que puedo incurrir nor falsedad de declaraciones |
|-------------------------|----------------------------------------------------------------------------------------------------|
| Producto o servicio 🛛 🖉 | dadas a una autoridad.                                                                                                    |
| Protesta de verdad      | Los datos declarados en este formato serán utilizados en los trámites que la empresa requiera posteriormente.                                                                                                    |
| Firmar trámite          | Acepto protesta de decir verdad(*)                                                                                                    |
|                         | Los datos o anexos pueden contener información confidencial,                                                                                                    |
|                         | ¿Está de acuerdo en hacerlos públicos?(*):                                                                                                    |
|                         | O Sí ● No                                                                                                    |
|                         | Es voluntad de mi representada que se notifique la presente solicitud a través de medios<br>electrónicos.(*)                                                                                                    |
|                         | * Campos obligatorios Regresar Continuar                                                                                                    |
|                         |                                                                                                    |

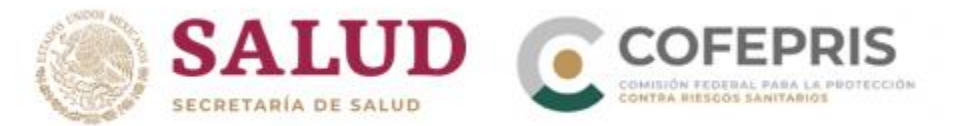

20.- Para concluir se solicitará que el responsable sanitario y el representante legal o propietario, firmen el trámite con certificado de la e.firma, se dará clic en *"Entendido"* para poder continuar a la firma.

| Dropiotorio           |   | ¡Muy bien!                                                                                                    |                     |
|-----------------------|---|----------------------------------------------------------------------------------------------------|---------------------|
| Propietano            | _ | Los datos del trámite han sido registrados.                                                                                            |                     |
| Establecimiento       | ۲ | Para concluir el trámite, es necesario que, en primer lugar, el <b>Responsable</b>                                                     | sanitario firme con |
| Responsable sanitario | 0 | su certificado de e.firma y posteriormente el Propietario o Representante                                                              | Legal               |
| Producto o servicio   | 0 | Enviaremos un correo electrónico al Responsable sanitario asi como al Pro<br>Representante legal con la solicitud de firma de trámite. | pietario o          |
| Ambulancia            | ۲ |                                                                                                    |                     |
| Protesta de verdad    | ۲ | Firmantes de este trámite                                                                                                    | Firma               |
| Firmar trámite        |   | Responsable sanitario del establecimiento: Oscar Kalaha Haaz                                                                           | pendiente           |
|                       |   | Representante legal: María Guadalupe Ramos Reyes Ramos Reyes                                                                           | pendiente           |
|                       |   | Puedes seguir realizando trámites.                                                                                                    |                     |

21- Primero el responsable sanitario de la ambulancia, deberá ingresar a su registro, para poder seleccionar el trámite pendiente de firma e ingresar el certificado de la e.firma para firmar el trámite.

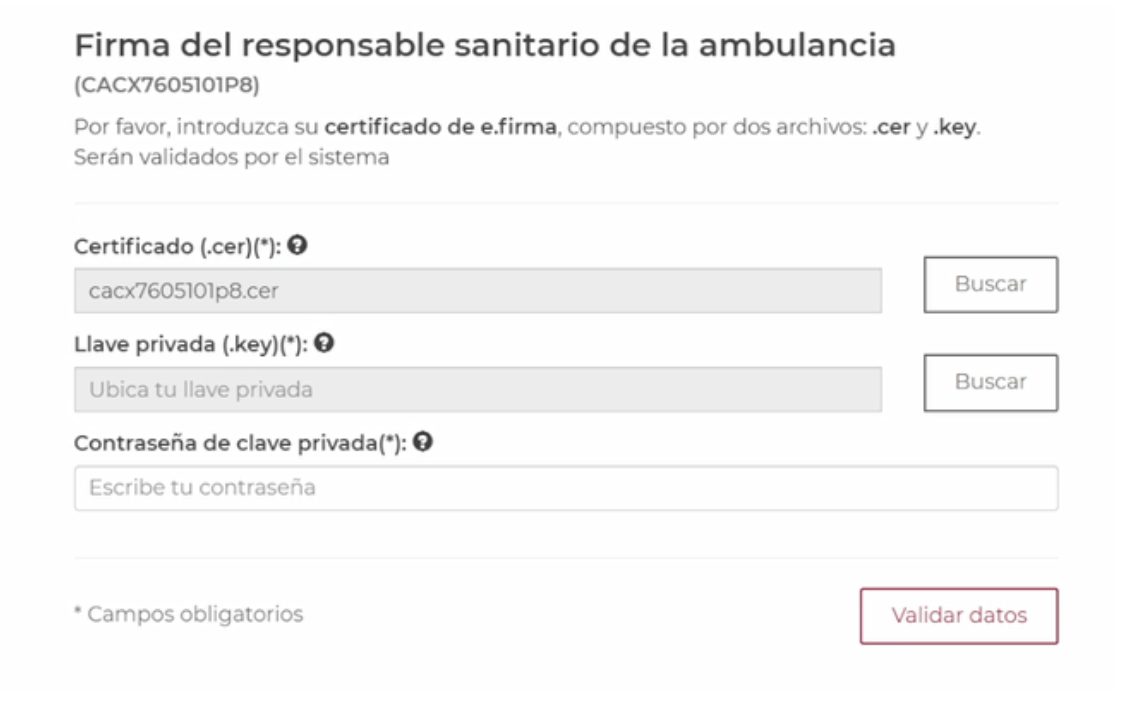

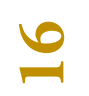

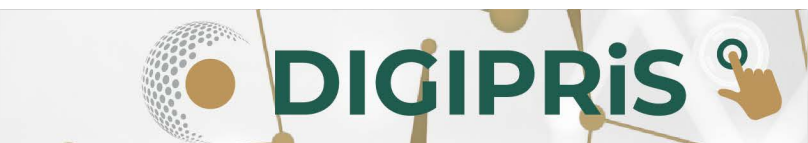

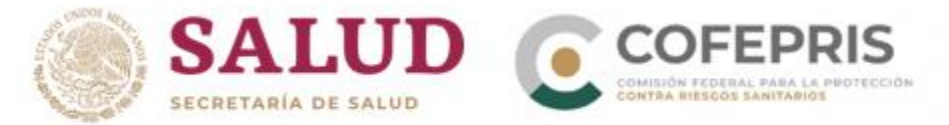

Posteriormente, el representante legal ingresará de igual manera a su sesión, para ingresar el certificado de la e.firma, y dar clic en "*Firmar*"

| Firma del propietario o representante le<br>Por favor, introduzca su certificado de e.firma, compuesto por el<br>Serán validados por el sistema | <b>gal</b><br>dos archivos: <b>.cer</b> y <b>.key</b> . |   |
|----------------------------------------------------------------------------------------------------|---------------------------------------------------------|---|
| Certificado (.cer)(*): 🛛                                                                                                    |                                                         | _ |
| xoji740919u48.cer                                                                                                    | Buscar                                                  |   |
| Llave privada (.key)(*): 😡                                                                                                    |                                                         | _ |
| Ubica tu llave privada                                                                                                    | Buscar                                                  |   |
| Contraseña de clave privada(*): 😡                                                                                                    |                                                         |   |
| Escribe tu contraseña                                                                                                    |                                                         |   |
| * Campos obligatorios                                                                                                    | Cancelar Firmar                                         |   |

22.- Al concluir de ingresar los certificados e.firma solicitados, se notificará que el trámite ha quedado registrado. El acuse de aviso llegará por correo electrónico y a su vez podrá descargarlo dando clic en *"Descargar acuse"*. Para concluir seleccionar *"Finalizar"*.

| Muy bien, ha                                 | s firmado tu trámite!                                                                                                    |
|----------------------------------------------|----------------------------------------------------------------------------------------------------|
|                                              |                                                                                                    |
| El trámite ha sido reg<br>uncionamiento y de | istrado con el número de ingreso <b>2209145036X00003</b> , Aviso de<br>responsable sanitario del establecimiento de servicios de salud. |
| Modalidad No Aplic                           | a COFEPRIS-05-036                                                                                                    |
| le enviaremos un cor                         | reo electrónico con el acuse de aviso.                                                                                                  |
| Descargar acuse                              | 7                                                                                                    |
|                                              |                                                                                                    |
| Finalizar                                    |                                                                                                    |
| T Indizai                                    |                                                                                                    |
|                                              |                                                                                                    |

DIGIPRIS S

17

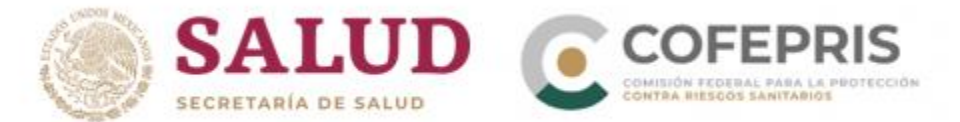

## Aviso de modificación o baja al aviso de funcionamiento y/o responsable sanitario del establecimiento de servicios de salud

23.- En el catálogo de trámites se va a seleccionar "**Servicio de Salud**" y posteriormente Aviso de funcionamiento y de responsable sanitario del establecimiento de servicios de salud.

| Catálogo de t<br>—    | rámites                                                            | 📄 Mis trámites              |
|-----------------------|--------------------------------------------------------------------|-----------------------------|
| Clase de trámite:     | Avisos 🗸                                                           |                             |
| Avisos                | 1 Avisos                                                           |                             |
| Insumos para la salud | Aviso de funcionamiento y de responsable sanitario del establecimi | iento de servicios de salud |
| Servicio de salud     |                                                                    |                             |
| Productos y servicios | _                                                                  |                             |
| Salud ambiental       |                                                                    |                             |

24.- Para dar inicio al trámite, en la parte superior de la página, se va a seleccionar donde indica **Modificación, Suspensión o Baja,** después se seleccionará un establecimiento para iniciar el trámite.

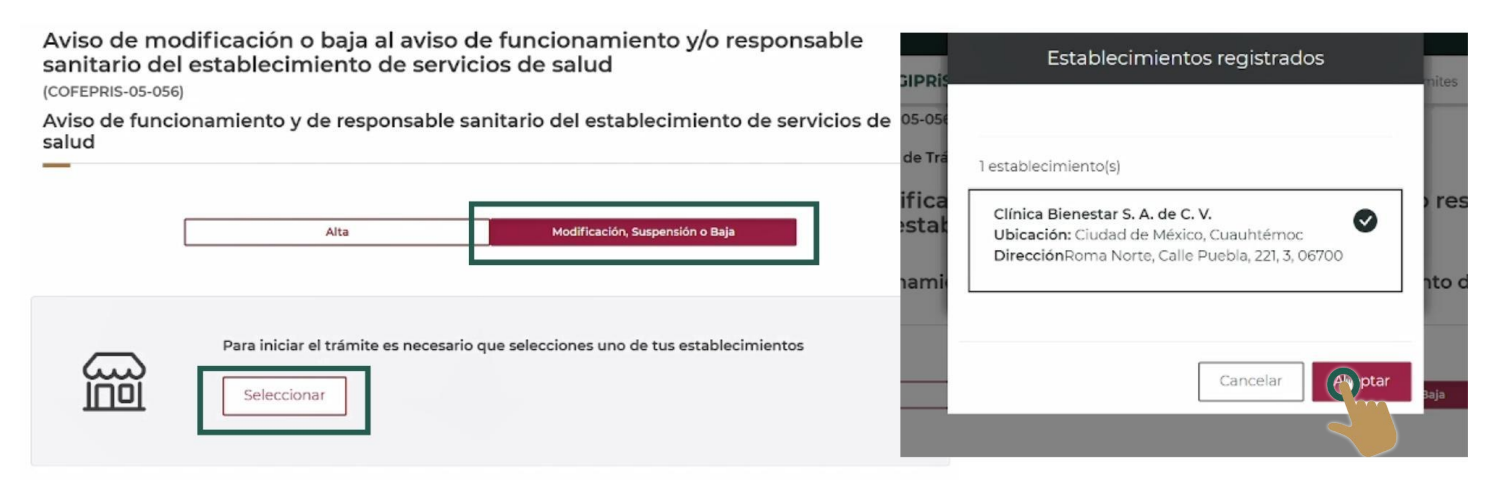

Si el Aviso de funcionamiento y de responsable sanitario del establecimiento de servicio de salud es de **consultorio sigue con el numeral 25** si se trata **de ambulancia pasa al numeral 32**.

DICIPRIS

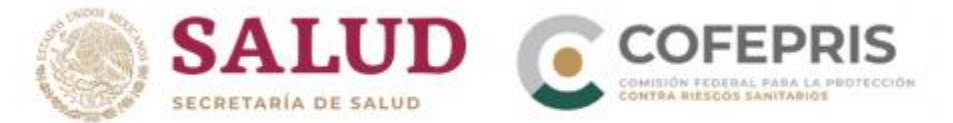

25.- Después se deberá seleccionar el trámite el cual se requiera modificar, y corresponda a la clave SCIAN de un consultorio y se dará clic en "*Iniciar trámite*".

| Trámites relacionados al establecimiento*:                                                                        |                     |
|----------------------------------------------------------------------------------------------------|---------------------|
| Número de ingreso: 2209155036X00003<br>Última actualización: 02/10/2022                                           | 1 actividades SCIAN |
| Número de ingreso: 2209155036X00004     Ambulancia: Número de placas: WEF26A     Última actualización: 02/10/2022 | 1 actividades SCIAN |
| * Campos obligatorios<br>Ver información del trámite                                                              | Inicia              |

\*\* Antes de iniciar el trámite, cerciorarse de tener los requisitos para este trámite dando clic en "ver información del trámite".

26.- Al iniciar el trámite se revisará en pantalla los datos ingresados con anterioridad y se seleccionará la acción de "*Modificar*".

| Trámite                                    |                                                               |                                   |
|--------------------------------------------|---------------------------------------------------------------|-----------------------------------|
| Aviso de modificaci<br>establecimiento de  | ón o baja al aviso de funcionamier<br>servicios de salud      | nto y/o responsable sanitario del |
| Aviso de fu<br>servicios d<br>cofepris-05- | ncionamiento y de responsable sa<br>e salud<br><sup>056</sup> | nitario del establecimiento de    |
| Descargar acuse                            |                                                               | Suspende                          |
| Propietario                                | Propietario                                                   | S                                 |
| Establecimiento                            | Persona moral:                                                |                                   |

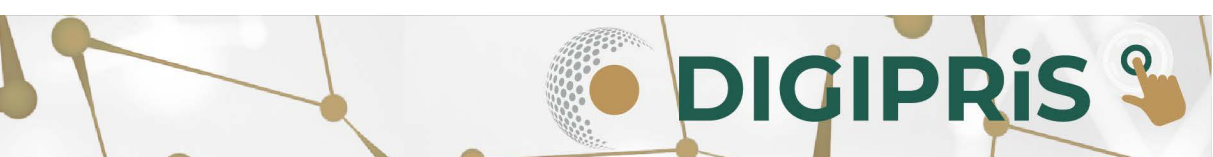

19

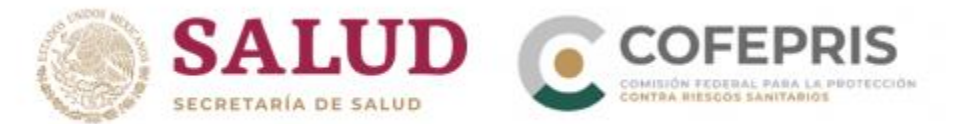

27.- En la siguiente ventana se podrá navegar, por medio del menú vertical, a través de las secciones que se deseen modificar. Al terminar de modificar la información necesaria, se dará clic en "*Guardar y continuar*".

| Establecimiento       | Teléfono: 555555555<br>Correo electrónico: ramonocampo | Extensión: 999<br>o7@gmail.com |            |
|-----------------------|--------------------------------------------------------|--------------------------------|------------|
| Responsable sanitario |                                                        |                                | 💉 Modifica |
| Producto o servicio   | Domicilio fiscal:                                      |                                |            |
| Ambulancia            | 1 No 2 2 Lo Calud Iraquate                             |                                |            |
| Protesta de verdad    | C.P. 36510, Guanajuato.                                |                                |            |
|                       | Vialidades: Entre Calle 2, Calle 2 y 2                 | 2                              |            |
| Firmar trámite        | Referencia: 2                                          |                                |            |
|                       | Teléfono: 55555555555555555555555555555555555          | Extensión: 999                 |            |
|                       | 6                                                      |                                | 🖋 Modifica |
|                       |                                                        |                                |            |

**ATENCIÓN:** "DIGIPRiS no permite cambios en datos de establecimiento nombre o razón social y, dirección en DIGIPRiS, asegúrate de cargar los datos correctamente ya que si requieres modificar esta información tendrá que dar baja el establecimiento y dar de alta otro Aviso de Funcionamiento con los datos correctos".

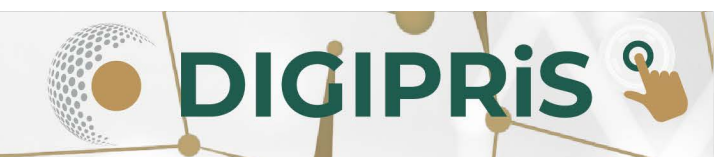

![](_page_21_Picture_0.jpeg)

28.- Al terminar de modificar las pestañas necesarias, nuevamente dar lectura a la **Protesta de verdad** y de estar de acuerdo dar clic en "Acepto protesta de decir verdad", así mismo señala si se está de acuerdo o no que los datos sean públicos, y si se desea recibir notificación a través de medios electrónicos, para finalizar seleccioné "Guardar y continuar".

| Propietario         | Protesta de decir verdad                                                                                                    |
|---------------------|----------------------------------------------------------------------------------------------------|
| Establecimiento     | Declaro bajo protesta decir verdad que cumplo con los requisitos y normatividad<br>aplicable, sin que me eximan de que la autoridad sanitaria verifique su cumplimiento, |
| Producto o servicio | <ul> <li>esto sin perjuicio de las sanciones en que puedo incurrir por falsedad de declaraciones<br/>dadas a una autoridad.</li> </ul>                                   |
| Protesta de verdad  | Los datos declarados en este formato serán utilizados en los trámites que la empresa requiera posteriormente.                                                            |
| Firmar trámite      | Acepto protesta de decir verdad(*)                                                                                                    |
|                     | U SI 🖲 NO                                                                                                    |
|                     | <ul> <li>Es voluntad de mi representada que se notifique la presente solicitud a través de medios</li> </ul>                                                             |
|                     | electronicos.(*)                                                                                                    |
|                     |                                                                                                    |
|                     | * Campos obligatorios Regresar <b>Ordar y continuar</b>                                                                                                    |

29.- Se notificará que los datos modificados han sido registrados, y solo se requiere la firma del responsable sanitario y del propietario o representante legal, para poder finalizar el trámite. Se dará clic en "*Entendido*".

| Propietario           | 0 | ¡Muy bien!                                                                                                    |                     |
|-----------------------|---|----------------------------------------------------------------------------------------------------|---------------------|
| Establecimiento       | 0 | Los datos del trannite nan sido registrados.                                                                                                    |                     |
| Responsable sanitario | • | Para concluir el tramite, es necesario que, en primer lugar, el <b>responsable sant</b><br>su certificado de e.firma y posteriormente el <b>Propietario o Representante Lega</b> l | ario firme con<br>I |
| Producto o servicio   | 0 | Enviaremos un correo electrónico al Responsable sanitario asi como al Propietar<br>Representante legal con la solicitud de firma de trámite.                                       | io o                |
| Ambulancia            | 0 |                                                                                                    |                     |
| Protesta de verdad    | 0 | Firmantes de este trámite                                                                                                    | Firma               |
| Firmar trámite        |   | Responsable sanitario del establecimiento: María Guadalupe Ramos Reyes                                                                                                    | pendiente           |
| ·                     |   | Representante legal: Luis Ian Ñuzco                                                                                                    | pendiente           |

Puedes seguir realizando trámites.

Entendido

**DIGIPRIS** 

![](_page_22_Picture_0.jpeg)

30.- El responsable sanitario, ingresará su certificado de e.firma y dará clic en "Validar datos", y a continuación ingresará su e.firma el propietario o representante legal y dará clic en "*Firmar*".

| Descriptorio         | Claveprivada_FIEL_HEHF7712015Z2_20181213_152003.key                                                                                | Busca                              |
|----------------------|----------------------------------------------------------------------------------------------------|------------------------------------|
| Propietario          | Contraseña de clave privada(*): 😡                                                                                                  |                                    |
| Establecimiento      | Escribe tu contraseña                                                                                                    |                                    |
| esponsable sanitario | 9                                                                                                    |                                    |
| Producto o servicio  | * Campos obligatorios                                                                                                    | Validar dato:                      |
| Ambulancia           | Firma del propietario o representante legal                                                                                        |                                    |
| Protesta de verdad   | <ul> <li>Por favor, introduzca su certificado de e.firma, compuesto por dos arc</li> <li>Serán validados por el sistema</li> </ul> | hivos: <b>.cer</b> y <b>.key</b> . |
| Firmar trámite       | Certificado (.cer)(*): 0                                                                                                    |                                    |
|                      | iañ1750210963.cer                                                                                                    | Busca                              |
|                      | Llave privada (.key)(*): 🛛                                                                                                    |                                    |
|                      | Claveprivada_FIEL_IAÑL750210963_20190614_170123.key                                                                                | Busca                              |
|                      | Contraseña de clave privada(*): 😧                                                                                                  |                                    |
|                      |                                                                                                    |                                    |
|                      |                                                                                                    |                                    |
|                      | * Campos obligatorios                                                                                                    | ancelar F a                        |
|                      | -                                                                                                    |                                    |
|                      |                                                                                                    |                                    |

31.- Al finalizar dar clic en "*Descargar acuse*" para visualizar su acuse y posteriormente en "*Finalizar*".

| Aviso de funcionamiento y de responsable sanitario del<br>establecimiento de servicios de salud<br>—                                     |                                                                                   |  |
|----------------------------------------------------------------------------------------------------|-----------------------------------------------------------------------------------|--|
| ¡Muy bien, has firmado tu trámite                                                                                                    | el                                                                                |  |
| El trámite ha sido registrado con el número de ingres<br>modificación o baja al aviso de funcionamiento y/o re<br>de servicios de salud. | so <b>2209155056X00002</b> , Aviso de<br>esponsable sanitario del establecimiento |  |
| Aviso de funcionamiento y de responsable sanitario<br>salud COFEPRIS-05-056                                                              | del establecimiento de servicios de                                               |  |
| Te enviaremos un correo electrónico con el acuse de                                                                                      | aviso.                                                                            |  |
| Descargar acuse                                                                                                    |                                                                                   |  |
| Finalizar                                                                                                    | L∂                                                                                |  |
|                                                                                                    |                                                                                   |  |
|                                                                                                    |                                                                                   |  |

![](_page_22_Picture_5.jpeg)

![](_page_23_Picture_0.jpeg)

#### Modificación de Ambulancias

32.- Después se deberá seleccionar el trámite el cual corresponda a la ambulancia que se requiera modificar la información y se dará clic en "*Iniciar trámite*".

| rámites relacionados al establecimiento*:                                                                           |                     |
|----------------------------------------------------------------------------------------------------|---------------------|
| O Número de ingreso: 2209145036X00002<br>Ambulancia: Número de placas: PRUEB134<br>Última actualización: 10/10/2022 | 1 actividades SCIAN |
| Número de ingreso: 2209145036X00003     Ambulancia: Número de placas: PRUEBI35     Última actualización: 10/10/2022 | 1 actividades SCIAN |
| O Número de ingreso: 2209145036X00004<br>Ambulancia: Número de placas: PRUEB136<br>Última actualización: 10/10/2022 | 1 actividades SCIAN |
| Campos obligatorios                                                                                                 |                     |
| Ver información del trámite                                                                                         | (h) ciar trámite    |

33.- Al iniciar el trámite se revisará en pantalla los datos ingresados con anterioridad y se seleccionará la acción de "*Modificar*".

#### Trámite

![](_page_23_Picture_6.jpeg)

![](_page_23_Picture_7.jpeg)

![](_page_24_Picture_0.jpeg)

34.- En la siguiente ventana se podrá navegar, por medio del menú vertical, a través de las secciones que se deseen modificar. Al terminar de modificar la información necesaria, se dará clic en "*Guardar y continuar*".

| Propietario           | RFC: KAHO641101B39<br>CURP: KAHO641101HNTLKS06<br>Teléfono: 555555555 | Extensión: 999 |             |
|-----------------------|-----------------------------------------------------------------------|----------------|-------------|
| Establecimiento       | Correo electrónico: ramonocamp                                        | oo7@gmail.com  |             |
| Responsable sanitario |                                                                       |                | Modificar   |
| Producto o servicio   | Domicilio fiscal:                                                     |                |             |
| Ambulancia            | 1 No 2 2 La Salud Irapuato                                            |                |             |
| Protesta de verdad    | C.P. 36510, Guanajuato.                                               |                |             |
| Firmar trámite        | Vialidades: Entre Calle 2, Calle 2 y<br>Referencia: 2                 | 12             |             |
|                       | Teléfono: 555555555                                                   | Extensión: 999 |             |
|                       | 6                                                                     |                | 🖋 Modificar |
|                       |                                                                       |                |             |

**Nota:** No se puede modificar la denominación social o razón social, así como el CURP o RFC ingresado del Responsable sanitario.

35.- En la sección de ambulancias, solo se podrá editar el tipo de servicio y de ambulancia, número de placas de la unidad.

\*\*No se puede modificar marca, modelo y número de motor de la unidad, así como los datos del domicilio del estacionamiento de la ambulancia.

| Propietario          | 0   |                                                                |                                                          |          |
|----------------------|-----|----------------------------------------------------------------|----------------------------------------------------------|----------|
| Establecimiento      | ø   |                                                                |                                                          |          |
| Responsable sanitari | • • | Vista previa                                                   |                                                          |          |
| Producto o servicio  | 0   |                                                                |                                                          |          |
| Ambulancia           |     | Datos de ambulancia:                                           |                                                          |          |
| Protesta de verdac   | i   | Tipo de servicio: Urgencia<br>Tipo de ambulancia: Terrestre    |                                                          |          |
| Firmar trámite       |     | Datos del vehículo:                                            |                                                          |          |
|                      |     | Marca:<br>Prueba                                               | Modelo:<br>Ambulancia colectiva                          |          |
|                      |     | Número de placas:<br>PRUEB135                                  | Número de motor:<br>DSD4556                              |          |
|                      |     | Estacionamiento de la ambul<br>Calle Oklahoma, No. 15, Ajuilco | ancia:<br>, Benito Juárez, C.P. 03810, Ciudad de México. |          |
|                      |     | Vialidades: Entre Calle Filadel<br>Referencia: Planta numero 3 | ïa, Calle Dakota y NA                                    |          |
|                      |     |                                                                | 1 000                                                    | /odifica |

![](_page_25_Picture_0.jpeg)

| ducto              | Datos de ambulancia                                                                                                  |              | 2nientos - |
|--------------------|----------------------------------------------------------------------------------------------------|--------------|------------|
| nb<br>sta -<br>nai | Tipo de servicio(*):<br>○ Cuidados intensivos ○ Urgencia<br>Tipo de ambulancia(*):<br>○ Aérea ○ Marítima ® Terrestre | ∎ ● Traslado |            |
| '                  | Datos del vehículo:                                                                                                  |              |            |
|                    | Marca(*):                                                                                                    | Modelo(*):   |            |
|                    |                                                                                                    |              |            |
|                    | PDUER135                                                                                                    | DSD4556      | Modificar  |

C

36.-. Al terminar de modificar las pestañas necesarias, nuevamente dar lectura a la **Protesta de verdad** y de estar de acuerdo dar clic en "Acepto protesta de decir verdad", así mismo señala si se estad de acuerdo o no que los datos sean públicos, y si se desea recibir notificación a través de medios electrónicos, para finalizar seleccioné "Guardar y continuar".

| Propietario 🔮           | Protesta de decir verdad                                                                                                    |
|-------------------------|----------------------------------------------------------------------------------------------------|
| Establecimiento 🔮       | Declaro bajo protesta decir verdad que cumplo con los requisitos y normatividad aplicable, sin que me eximan de que la autoridad sanitaria verifique su cumplimiento, |
| Producto o servicio 🛛 🛇 | esto sin perjuicio de las sanciones en que puedo incurrir por falsedad de declaraciones dadas a una autoridad.                                                        |
| Protesta de verdad      | Los datos declarados en este formato serán utilizados en los trámites que la empresa<br>requiera posteriormente.                                                      |
| Firmar trámite          | Acepto protesta de decir verdad(*)                                                                                                    |
|                         | Los datos o anexos pueden contener información confidencial,<br>¿Está de acuerdo en hacerlos públicos?(*):<br>O Sí ® No                                               |
|                         | Es voluntad de mi representada que se notifique la presente solicitud a través de medios electrónicos.(*)                                                             |
|                         | * Campos obligatorios                                                                                                    |
| 19                      |                                                                                                    |

![](_page_26_Picture_0.jpeg)

37.- Se notificará que los datos modificados han sido registrados, y solo se requiere la firma del responsable sanitario y del propietario o representante legal, para poder finalizar el trámite. Se dará clic en "*Entendido*".

| Propietario           | 0 | ¡MUY bien!<br>Los datos del trámite han sido registrados.                                                                                                    |                     |
|-----------------------|---|----------------------------------------------------------------------------------------------------|---------------------|
| Establecimiento       | 0 |                                                                                                    |                     |
| Responsable sanitario | 0 | Para concluir el tramite, es necesario que, en primer lugar, el <b>Responsable sant</b><br>su certificado de e.firma y posteriormente el <b>Propietario o Representante Lega</b> | ario firme coi<br>I |
| Producto o servicio   | 0 | Enviaremos un correo electrónico al Responsable sanitario asi como al Propieta<br>Representante legal con la solicitud de firma de trámite.                                      | rio o               |
| Ambulancia            | ۲ |                                                                                                    |                     |
| Protesta de verdad    | 0 | Firmantes de este trámite                                                                                                    | Firma               |
| Firmar trámite        |   | Responsable sanitario del establecimiento: María Guadalupe Ramos Reyes                                                                                                    | pendiente           |
|                       | _ | Representante legal: Luis Ian Ñuzco                                                                                                    | pendiente           |
|                       |   | Puedes seguir realizando trámites.                                                                                                    |                     |
|                       |   |                                                                                                    |                     |

38.- Primero, el responsable sanitario, ingresará a su sesión para poder ingresar a la sección donde señala los trámites que están pendiente de firmar.

|                                                                                   | 2 por firmar                        | Ordenar por:    | Nombre | v |
|-----------------------------------------------------------------------------------|-------------------------------------|-----------------|--------|---|
| Pendientes (1)                                                                    | Productos y servicios               |                 |        |   |
| Por firmar <sup>(2)</sup><br>Concluidos <sup>(5)</sup>                            | 🖹 1 aviso(s) por firm               | ar              |        |   |
|                                                                                   | Servicio de salud                   |                 |        |   |
|                                                                                   | ■ 1 aviso(s) por firm               | ar              |        |   |
|                                                                                   |                                     |                 |        |   |
| Firmar trámite                                                                    |                                     |                 |        |   |
|                                                                                   |                                     |                 |        |   |
| Propietario                                                                       | Establecin                          | niento          |        |   |
| Propietario<br>Establecimiento                                                    | Establecin<br>—                     | niento          |        |   |
| Propietario<br>Establecimiento<br>Accodad                                         | Establecin<br>Nombre del            | establecimiento |        |   |
| Propietario<br>Establecimiento<br>Accodad<br>Representes                          | Nombre del                          | establecimiento |        |   |
| Propietario<br>Establecimiento<br>Actodad<br>Republicantes<br>Producto o Servicio | Nombre del<br>Prueba 36<br>Contacto | establecimiento |        |   |

DIGIPRIS %

26

![](_page_27_Picture_0.jpeg)

38.1 Después ingresará su certificado de e.firma y dará clic en "*Validar datos*", y a continuación ingresará su e.firma el propietario o representante legal y dará clic en "*Firmar*".

|                     |                                                                                                    | Duscor        |
|---------------------|----------------------------------------------------------------------------------------------------|---------------|
| Propietario         | Claveprivada_FIEL_HEHF7712015Z2_20181213_152003.key                                                                                        | Buscar        |
| riopictario         | Contraseña de clave privada(*):                                                                                                    |               |
| Establecimiento     | Secribe tu contraseña                                                                                                    |               |
| sponsable sanitario | 0                                                                                                    |               |
| Producto o servicio | Campos obligatorios                                                                                                    | Validar datos |
| Ambulancia          | Firma del propietario o representante legal                                                                                                |               |
| Protesta de verdad  | <ul> <li>Por favor, introduzca su certificado de e.firma, compuesto por dos archivos: .</li> <li>Serán validados por el sistema</li> </ul> | er y .key.    |
| Firmar trámite      | Certificado (.cer)(*): <b>O</b>                                                                                                    |               |
|                     | iañl750210963.cer                                                                                                    | Buscar        |
|                     | Llave privada (.key)(*): \Theta                                                                                                    |               |
|                     | Claveprivada_FIEL_IAÑL750210963_20190614_170123.key                                                                                        | Buscar        |
|                     | Contraseña de clave privada(*): 🛛                                                                                                    |               |
|                     |                                                                                                    |               |
|                     |                                                                                                    |               |
|                     | * Campos obligatorios                                                                                                    | Fimar         |
|                     | g                                                                                                    |               |

38.2 A continuación el propietario o representante legal, deberá repetir la <u>acción 38</u> y <u>38.1</u> para poder concluir el trámite.

39.- Al finalizar dar clic en "*Descargar acuse*" para visualizar su acuse y posteriormente en "*Finalizar*".

| ¡Muy bien, has firmado tu trámite!                                                                                                    |          |
|----------------------------------------------------------------------------------------------------|----------|
| El trámite ha sido registrado con el número de ingreso <b>2209145056X00001</b> , Aviso de<br>modificación o baja al aviso de funcionamiento y/o responsable sanitario del estableo<br>de servicios de salud. | cimiento |
| Modalidad No Aplica COFEPRIS-05-056                                                                                                    |          |
| Te enviaremos un correo electrónico con el acuse de aviso.                                                                                                    |          |
| Descargar acuse                                                                                                    |          |
| Finalizar                                                                                                    |          |